## **KEEPING ARIZONA SENIORS SAFE HOME SAFETY PROGRAM**

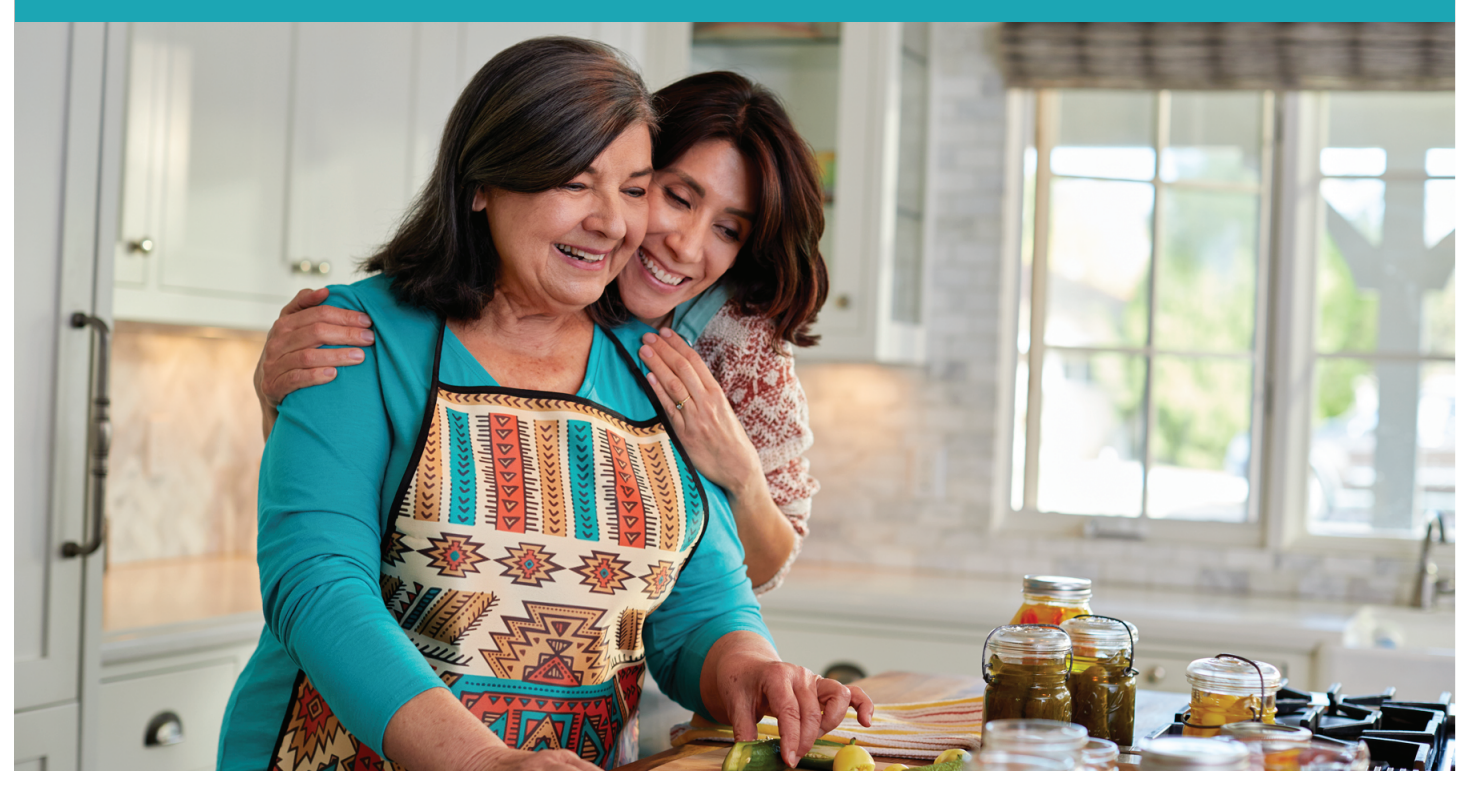

## FREE VIRTUAL FALL PREVENTION AND SAFETY WORKSHOP

#### MAY 11, 2022 10:00AM

Each year over 3 million adults over the age of 65 in the U.S. are treated in the emergency department for injuries as a result of a fall (that's more than 1 out of every 4 older adults) (CDC, 2019). This fall prevention and safety workshop provides interactive and engaging education tailored to the older adult community. In this one hour workshop we will discuss potential dangers in the home and identify ways to make life easier and stay safe.

#### **Topics Include:**

- Fall Prevention
- Sun & Water Safety
- Fire & Burn Prevention

- Medication Management & Poison
- Motor Vehicle Safety
- Safety

This virtual workshop is brought to you by Banner Health experts from the Trauma Service Line at Banner - University Medical Center Phoenix and Banner Desert Medical Center, and Banner MD Anderson Cancer Center. This workshop is in partnership with the Banner Health Olive Branch Senior Center and Televeda.

### **SIGN UP & JOIN US ON TELEVEDA**

# **JOIN TELEVEDA**

#### or visit live.televeda.com/signup

For questions regarding the workshop, please contact. Melissa.Luxton@bannerhealth.com or Tracey.Fejt@bannerhealth.com

For issues signing up for Televeda, please contact: support@televeda.com

## Banner Health. ■

### HOW TO SIGN UP AND JOIN CLASSES ON TELEVEDA

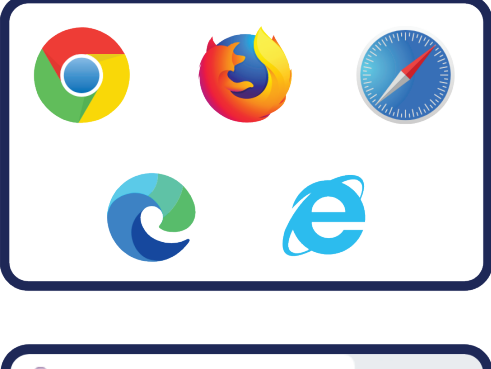

### STEP 1:

Go to a web browser, like Chrome, Firefox, Safari, Microsoft Edge, or Internet Explorer.

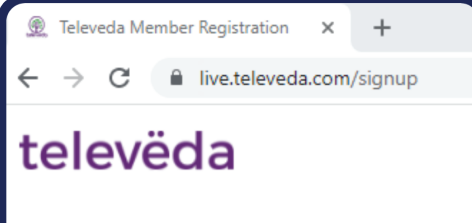

#### **STEP 2:** Type in the browser: live.televeda.com/signup

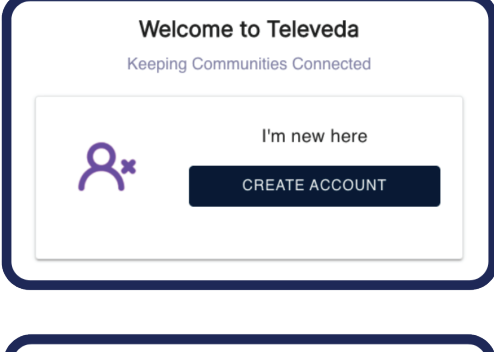

#### **STEP 3:** Click "Create Account."

release, waive, discharge and covenant not to sue Televeda Sys Delaware corporation or any of its affiliates, directors, officers, em successors and assigns (hereinafter collectively referred to as "R ") from all liability to me, my personal representatives, assigns, he kin for any loss or damage, and any claims or demands on accou or me or any other person or property or resulting in my death or th her, whether caused by the negligence of the Released Parties or se engaged in any activity, training or program of or made availab

| Membership Registration                                                                                                    |    |
|----------------------------------------------------------------------------------------------------|----|
| Privacy & Security First                                                                                                    |    |
| 1-time registration process                                                                                                    |    |
| FULL NAME                                                                                                    |    |
| Enter your full name                                                                                                    |    |
| MOBILE NUMBER                                                                                                    |    |
| Enter phone number                                                                                                    |    |
| Ensure this mobile phone number can receive text messages.<br>If only a Landine number, please call our support hotine for<br>verification. | 00 |
| E-MAIL ADDRESS                                                                                                    |    |
| Enter email                                                                                                    |    |

**STEP 4:** You must first accept the liability waiver.

### STEP 5:

Then, fill in all the registration boxes, so Televeda can safely verify you.

#### Banner Health.

#### **TRAUMA SERVICES, INJURY PREVENTION**

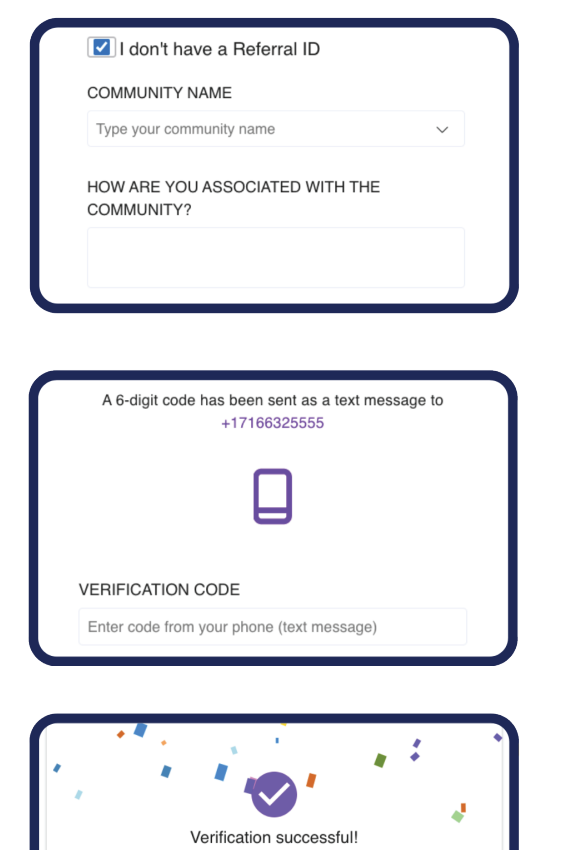

#### **STEP 6:**

If you don't have a Referral Id,click that box, and type in your community's name (Banner Health).

#### **STEP 7:**

Televeda will then send a verification code to your mobile or email. Type it in and click "Continue."

#### **STEP 8:**

Success! You're registered. You'll be redirected to the Class Schedule page.

|                                                                        |                  |                     | Cla                 | ass Schedu        | lle               |                    |                        |  |  |
|------------------------------------------------------------------------|------------------|---------------------|---------------------|-------------------|-------------------|--------------------|------------------------|--|--|
| All times listed in: America/New_York (EDT)                            |                  |                     |                     |                   |                   |                    | PRINT MONTHLY CALENDAR |  |  |
|                                                                        | Today<br>July 15 | Tomorrow<br>July 16 | Saturday<br>July 17 | Sunday<br>July 18 | Monday<br>July 19 | Tuesday<br>July 20 | Wednesday<br>July 21   |  |  |
| Jul 10:00 AM - 11:00 AM RSVP<br>16 Hill House Art Class By Tal<br>Dvir |                  |                     |                     |                   |                   |                    |                        |  |  |
|                                                                        |                  | 🚳 Televeda Ins      | tructors            |                   |                   |                    | 11                     |  |  |

Redirecting to the Class Schedule page where you can

RSVP and join classes in 6

#### **STEP 9:**

Check out today's classes and all upcoming classes.

| ADD THIS EVENT TO YOUR CALENDAR |              |               |             |  |  |
|---------------------------------|--------------|---------------|-------------|--|--|
| G<br>Google                     | É<br>Apple   | 0utlook       | y!<br>Yahoo |  |  |
| OF                              | TIONAL: Ge   | t reminders   | via         |  |  |
| 🔄 Email:                        | madelinedho  | ogan@gmail.co | om 🥑        |  |  |
| ] Text r                        | nessage: +17 | 164819613     |             |  |  |
| te: Stanc                       | lard message | and data rate | s may app   |  |  |
|                                 | -00          | FIRM          |             |  |  |

#### **STEP 10:**

Sign up for calendar, text, or email reminders for all classes by clicking "RSVP"

#### Banner Health.

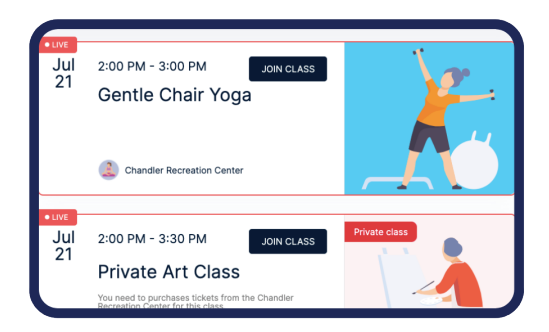

### **STEP 11:** And join your first class by clicking "Join Class!" Have fun!

## HAVING DIFFICULTY SIGNING UP WITH TELEVEDA?

Watch the step by step video on YouTube on how to register & join a class at Televeda

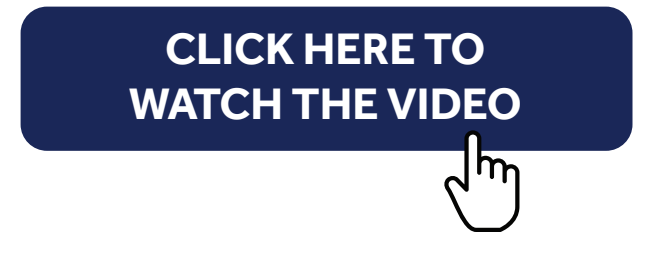

or visit: https://youtu.be/EEyOUPSGmpU

For additional technical support with Televeda, please contact: support@televeda.com

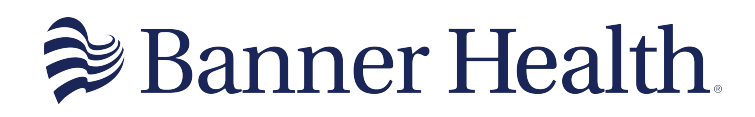

Making health care easier, so life can be better.